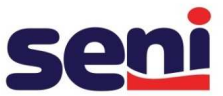

# INSTRUKCJA PORTAL ŚWIADCZENIODAWCY – WERYFIKACJA HARMONOGRAMU PRACY APTEKI I PERSONELU

W celu weryfikacji poprawności danych na Portalu Świadczeniodawcy, w pierwszej kolejności należy sprawdzić HARMONOGRAM PRACY APTEKI, a następnie PERSONEL. W tym celu należy zalogować się na Portalu Świadczeniodawcy i postępować według poniższej instrukcji:

### **KROK 1 – WERYFIKACJA GODZIN PRACY APTEKI**

 W celu weryfikacji godzin pracy apteki należy wejść w MOJE PEŁNE DANE -> STRUKTURA ORGANIZACYJNA

| statile logowanie wystąpno unia 7 maja 2015 0 g                                                                                                 | ouzine 11.55.      |                                                                                                    |
|----------------------------------------------------------------------------------------------------|--------------------|----------------------------------------------------------------------------------------------------|
| Kod świadczeniodawcy:<br>Nazwa świadczeniodawcy:<br>Użytkownik:                                                                                 |                    |                                                                                                    |
| Moja struktura organizacyjna<br>Tu zapoznasz się z podstawowymi informacj<br>zgromadzonymi w systemie NFZ<br>Moje pełne dane (Portal Potencjału | jami na Twój temat | Nowości<br>Miejsce, w którym możesz zobaczyć nowe, istotne informacji<br>Jub komunikaty<br>> 09.04.15 - Przerwa w dostępie do systemó                                          |
| Umowy na realizacje świadczeń<br>Informacje oraz funkcje związane z realizacj<br>• Stan przelewów bankowych<br>Kompiekanym orazická woriktów w  | iją świadczeń      | Zaopatrzenie ortopedyczne<br>Grupa tematycznych funkcji umożliwiająca przeprowadzenie<br>rozliczenia w zakresie zaopatrzenia w środki ortopedyczne,<br>pomocnicze i techniczne |

### Portal Potencjału

| Nozwa świadczeniodawcy:<br>Użytkownik:                                                                                                    |                                                                                     |
|----------------------------------------------------------------------------------------------------|-------------------------------------------------------------------------------------|
| iadczeniodawca załogowany w Portału zobowiązany jest do przestrzegania przepis<br>.08.1997 r. o ochronie danych osobowych (Dz. U. 2002 r. w 101, poz. 926, ze zm                        | dw przy przetwarzaniu danych osobowych, zgodnie z postanowieniami Ustawy z dnia .), |
| Dane świadczeniodawcy                                                                                                    | Struktura organizacyjnej                                                            |
| Przejiad i edycja podstawowych danych świadczeniodawcy,                                                                                                    | świadczeniodawcy: jednostkach organizacyjnej                                        |
| organu założycielskiego świadczeniodawcy, wpisów do rejestrów,                                                                                                    | świadczeniodawcy: jednostkach organizacyjnych, komórkach                            |
| ortyfikatów świadczeniodawcy, informacji o zawieszeniach                                                                                                    | organizacyjnych oraz danych o wyposażeniu komórek organizacyjnych.                  |
| działalności świadczeniodawców.                                                                                                    | Przegląd i edycja danych o lokalizacjań świadczeniodawcy; powiązanie                |
| Personel                                                                                                    | komórek organizacyjnych z lokalizacjań świadczeniodawcy.                            |
| Przegląd i edycja danych o zatrudnionym personelu medycznym,<br>grupach zawodowych i specjalnościach personelu medycznego<br>oraz danych o pracy personelu w komórkach organizacyjnych. | Profile potencjału<br>Obsługa profili potencjału do ofertowania.                    |
| Umowy podwykonawstwa                                                                                                    | Zmiany danych personelu                                                             |
| Przegląd i edycja danych o zawartych umowach podwykonawstwa                                                                                                    | Przegląd zmian w danych personelu medycznego dokonanych                             |
| świadczeń opieki zdrowotnej.                                                                                                    | przez innych świadczeniodawców.                                                     |
| Zasoby świadczeniodawcy                                                                                                    | Przekształcenia strukturalne związane z cesjami                                     |
| Przeglad i edycja danych o zasobach świadczeniodawcy.                                                                                                    | Obsługa cesj umów o udzielene świadczeń opieki zdrowotnej.                          |

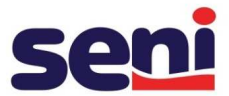

- STRUKTURA ORGANIZACYJNA (są dwa sposoby wejścia w komórki):
   A) znajdź komórki (dolny prawy róg) znajdz szczegóły (dolny prawy róg)
   B) KOMÓRKI ORGANIZACYJNE (druga zakładka) znajdź szczegóły.
- 3. W komórce organizacyjnej należy wejść w zakładkę -> DOSTĘPNOŚĆ.
  - A) Jeśli rozpisane godziny pracy są zgodne z godzinami otwarcia apteki, można przejść do kolejnej zakładki -> PERSONEL, w celu aktualizacji personelu.
  - B) Jeśli godziny pracy nie pokrywają się z aktualnym harmonogramem pracy apteki, należy kliknąć opcję ODBLOKUJ EDYCJĘ, w celu aktualizacji harmonogramu.

| rtal Potencjału >> Str | uktura świadczeni  | iodawcy >> Komói | ka organiza | cyjna             |                     | Powr             | ót   Pome |
|------------------------|--------------------|------------------|-------------|-------------------|---------------------|------------------|-----------|
| omórka oro             | anizacvi           | ina              |             |                   |                     |                  |           |
| /5509079/0001) - RE    | EALIZATOR ZAC      | PATRZENIA W V    | YROBY ME    | DYCZNE BĘDĄCE     | PRZEDMIOTAMI OR     | TOPEDYCZNYMI LL  | BŚRODI    |
| MOCNICZYMI (999        | 9)                 |                  |             |                   |                     |                  |           |
| Dane podstawowe        | Dostępność         | Profile medyczne | Cechy       | Obszary działania | Dostępny personel   | Zgłoszenia zmian | Zasoby    |
| Wydruk                 |                    |                  |             |                   |                     |                  |           |
| Godziny pracy G        | odziny rejestracji | 1                |             |                   |                     |                  |           |
|                        |                    |                  |             |                   |                     |                  |           |
| odziny pracy           |                    |                  |             |                   |                     |                  |           |
| 10 T. 11               | View 12            | 7.64 H           |             |                   |                     |                  |           |
| Data od                | Data do            | Dostęp           | 105Ć        |                   |                     |                  |           |
| 30.04.2015             |                    | Wg harm          | onogramu    | No                | nwy jak Podziel Edy | tuj Usuń Szczegó | hy        |
| Dzień tygodnia         | Godzina od         | Godzina do       |             |                   |                     |                  |           |
| Poniedziałek 🚽         | 08:00              | 20:00            |             |                   |                     |                  |           |
| Wtorek 🚽               | 08:00              | 20:00            |             |                   |                     |                  |           |
| Środa 🚽                | 08:00              | 20:00            |             |                   |                     |                  |           |
| Czwartek 🖕             | 08:00              | 20:00            |             |                   |                     |                  |           |
| Piątek 🚽               | 08:00              | 20:00            |             |                   |                     |                  |           |
| Sobota 🚽               | 08:00              | 20:00            |             |                   |                     |                  |           |
| -                      | 0                  |                  |             |                   |                     |                  |           |
| Odblokuj ed            | ycję 🤡             |                  |             |                   |                     |                  |           |

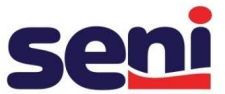

 W celu aktualizacji harmonogramu należy kliknąć przycisk -> EDYTUJ oraz w polu Data do: wpisać datę wygaśnięcia obecnego harmonogramu. Po wprowadzeniu daty należy kliknąć przycisk ZAPISZ.

| p                |         |         |        | From    | e me | ayczne | e Cechy       | Obszary działani | a Doste | pny personel | Zgłoszenia zmian | Zasoby |
|------------------|---------|---------|--------|---------|------|--------|---------------|------------------|---------|--------------|------------------|--------|
| Wydruk           |         |         | L      |         |      |        |               |                  |         |              |                  |        |
| Godziny pracy Go | dziny r | rejestr | əcji   |         |      |        |               |                  |         |              |                  |        |
|                  |         |         |        |         |      |        |               |                  |         |              |                  |        |
| odziny pracy     |         |         | _      |         |      |        |               |                  |         |              |                  |        |
| Nowy okres d     | lostęp  | ności   |        | 2)      |      |        |               |                  |         |              |                  |        |
| Data od          | Data    | a do    |        | -       |      | Dos    | epność        |                  |         |              |                  |        |
| 30.04.2015       | 30.04   | 2015    |        |         |      | Wal    | amonogran     | 011              |         | 1            |                  |        |
|                  | 4       | kw      | ecieri | , 201   | 5    |        | ionnon rogion |                  | Zapisz  | nuluj 🌚      |                  |        |
| Dzień tygodnia   | Pn      | Wt      | Śr C   | z Pt    | So   | N      |               |                  |         |              |                  |        |
| Poniedziałek -   | 30      | 31      | 1      | 2 3     | 4    | 5      |               |                  |         |              |                  |        |
| 144              | 13      | 14      | 15 1   | 6 17    | 18   | 19     |               |                  |         |              |                  |        |
| Vvtorek 🚽        | 20      | 21      | 22 2   | 3 24    | 25   | 26     |               |                  |         |              |                  |        |
| Środa 🚽          | 27      | 28      | 29 3   | 0 1     | 2    | 3      |               |                  |         |              |                  |        |
|                  | 4       | 5       | 6      | 7 8     | 9    | 10     |               |                  |         |              |                  |        |
| Czwartek         |         |         |        |         |      |        |               |                  |         |              |                  |        |
| Czwartek 🚽       |         | Today   | /: maj | a 27, 2 | 015  |        |               |                  |         |              |                  |        |

- Po zamknięciu nieaktualnego harmonogramu kolejnym krokiem jest otworzenie nowego harmonogramu poprzez przycisk -> Nowy okres dostępności.
   W tym polu należy wskazać:
  - datę rozpoczęcia obowiązywania nowego harmonogramu
  - datę do: pole pozostawić puste w ten sposób ustawiamy harmonogram bez ograniczenia terminu
  - ROZPISAĆ HARMONOGRAM W SYSTEMIE TYGODNIOWYM

Po wprowadzeniu godzin pracy apteki należy kliknąć ZAPISZ, a następnie **ZABLOKUJ EDYCJĘ.** 

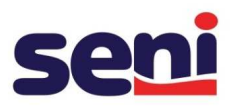

| kiny pracy         Nowy okres dostępności       Image: Construction of the structure of the structure of the s                           | izczegóły |
|----------------------------------------------------------------------------------------------------|-----------|
| dziny pracy          Nowy okres dostępności       O         Data od       Data do       Dostępność         30.04.2015       30.04.2015       Wg harmonogramu       Nowy jak Podziel Edytuj Usuń S         zień tygodnia       Godzina od       Godzina do         Poniedziałek -       08:00       20:00       Edytuj Usuń         Środa -       08:00       20:00       Edytuj Usuń         Gzwartek -       08:00       20:00       Edytuj Usuń         Piątek -       08:00       20:00       Edytuj Usuń                                                                                                    | zczegóły  |
| Data od Data do   Dota od Dostępność   30.04.2015 30.04.2015   Wg harmonogramu Nowy jak Podziel Edytuj Usuń S   Dzień tygodnia Godzina od   Godzina od Godzina do   Poniedziałek + 08:00   20:00 Edytuj Usuń   Środa + 08:00   20:00 Edytuj Usuń   Środa + 08:00   20:00 Edytuj Usuń                                                                                                    | izczegóły |
| Nowy okres dostępności   Data od   Data od   Data od   Dostępność   30.04.2015   30.04.2015   Wg harmonogramu   Nowy jak Podziel Edytuj Usuń   Poniedziałek +   08:00   20:00   Edytuj Usuń   Środa +   08:00   20:00   Edytuj Usuń                                                                                                    | zczegóły  |
| odziny pracy         Image: Nowy okres dostępności       Image: Opicial colspansis       Image: Opicial colspansis                                                                                                    | izczegóły |
| Odziny pracy         Nowy okres dostępności         Data od       Dostępność         30.04.2015       30.04.2015         Wg harmonogramu       Nowy jak Podziel Edytuj Usuń S         Dzień tygodnia       Godzina od         Poniedziałek +       08:00       20:00         Edytuj Usuń       Kodzina                                                                                                    | izczegóły |
| Dodziny pracy       Image: Constraint of the second second s | izczegóły |
| Data od     Data do     Dostępność       30.04.2015     30.04.2015     Wg harmonogramu     Nowy jak Podziel Edytuj Usuń Statuji                                                                                                    | zczegóły  |
| odziny pracy<br>Nowy okres dostępności 🕝<br>Data od Data do Dostępność                                                                                                    |           |
| odziny pracy                                                                                                    |           |
| odziny pracy                                                                                                    |           |
|                                                                                                    |           |
| Godziny pracy Godziny rejestracji                                                                                                    |           |
| Wydruic                                                                                                    |           |
| Pierra                                                                                                    |           |

| dziny pracy        |                                   | n.,         |               |               |  |  |  |
|--------------------|-----------------------------------|-------------|---------------|---------------|--|--|--|
| Okres dostępności: | od 01.05.2015                     | do          |               |               |  |  |  |
| Dostępność:        | Wg harmonogramu                   | 0           |               |               |  |  |  |
|                    | Dzień tygodnia                    | Godzina od  | Godzina d     | o             |  |  |  |
|                    | Poniedziałek 👻                    | 08:00       | 16:00         | Edytuj Usuń   |  |  |  |
|                    | Wtorek 👻                          | 08:00       | 16:00         | Edytuj Usuń   |  |  |  |
|                    | Środa 🚽                           | 08:00       | 16:00         | Edytuj Usuń   |  |  |  |
|                    | Czwartek 🚽                        | 08:00       | 16:00         | Edytuj Usuń   |  |  |  |
|                    | Piątek 🚽                          | 08:00       | 16:00         | Edytuj Usuń   |  |  |  |
|                    | Sobota 🚽                          | 08:00       | 16:00         | Edytuj Usuń   |  |  |  |
|                    | Dodawanie pozycji do harmonogramu |             |               |               |  |  |  |
|                    | Dzień od D                        | zień do     | Godzina<br>od | Godzina<br>do |  |  |  |
|                    | Niedziela 🖕 M                     | Viedziela 🖕 | 08:00         | 16:00 Dodaj   |  |  |  |

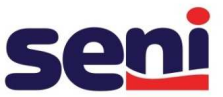

#### **KROK 2 – WERYFIKACJA PERSONELU**

#### 2.1. DODAWANIE OSOBY PERSONELU DO APTEKI

1. W celu dodania nowej osoby do personelu apteki należy wejść w zakładkę MOJE PEŁNE DANE (Portal potencjału), a następnie **PERSONEL** 

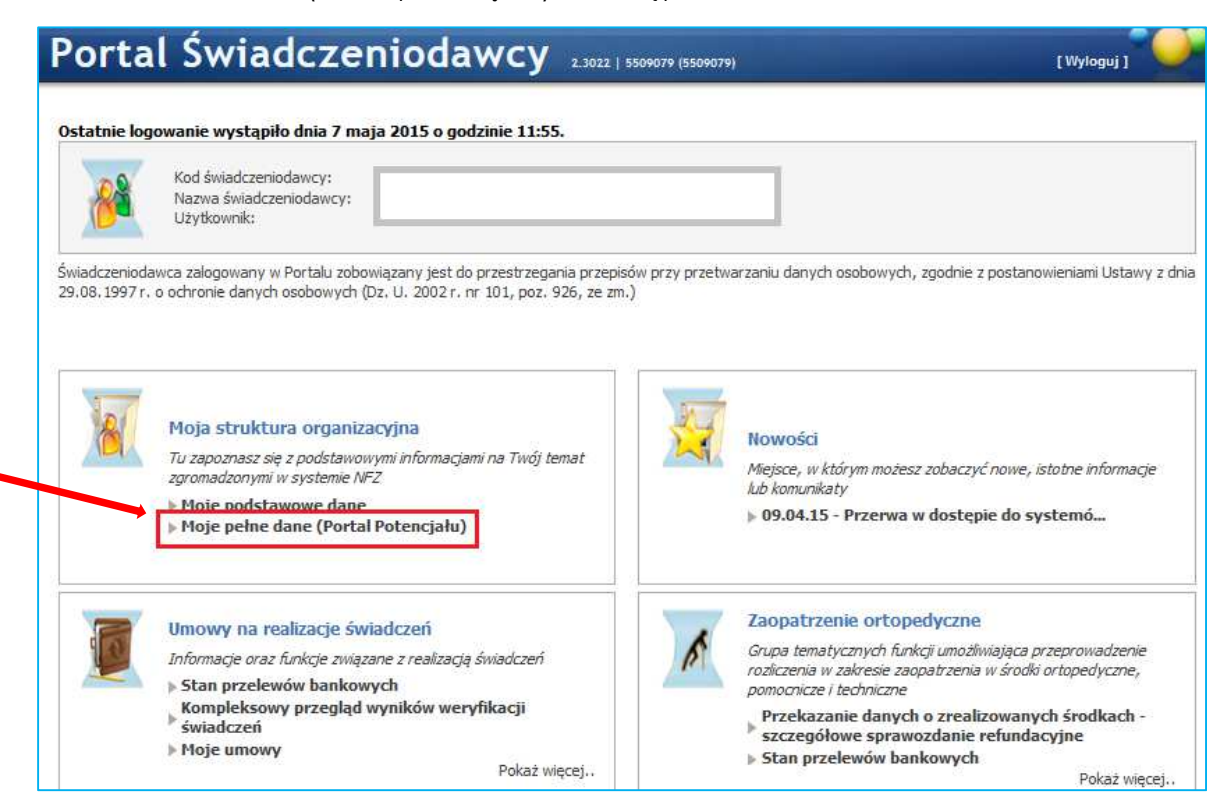

## Portal Potencjału

| Kod świadci<br>Nazwa świa<br>Użytkownik | zeniodawcy:<br>:                                                                                                    |                                                                                                    |
|-----------------------------------------|----------------------------------------------------------------------------------------------------|----------------------------------------------------------------------------------------------------|
| Świadczenioda<br>29.08.1997 r. (        | wca załogowany w Portału zobowiązany jest do przestrzegania przepis<br>o ochronie danych osobowych (Dz. U. 2002 r. nr 101, poz. 926, ze zm.                                                                                              | ów przy przetwarzaniu danych osobowych, zgodnie z postanowieniami Ustawy z dnia<br>).                                                                                                    |
| działalnoś                              | Dane świadczeniodawcy<br>Przegląd i edycja podstawowych danych świadczeniodawcy,<br>organu założycielskiego świadczeniodawcy, wpisów do rejestrów,<br>certyfikatów świadczeniodawcy, informacji o zawieszeniach<br>ci świadczeniodawców. | Struktura świadczeniodawcy<br>Przegląd i edycja danych o strukturze organizacyjnej<br>świadczeniodawcy: jednostkach organizacyjnych, komórkach<br>organizacyjnych, profilach medycznych w komórkach<br>organizacyjnych oraz danych o wyposażeniu komórek organizacyjnych. |
| ***                                     | Personel<br>Przegląd i edycja danych o zatrudnionym personelu medycznym,<br>grupach zawodowych i specjalnościach personelu medycznego<br>oraz danych o pracy personelu w komórkach organizacyjnych.                                      | komórek organizacyjnych z lokalizacjach swiadczeniodawcy; powiązanie<br>komórek organizacyjnych z lokalizacjami świadczeniodawców.<br>Profile potencjału<br>Obsługa profili potencjału do ofertowania.                                                                    |
|                                         | Umowy podwykonawstwa<br>Przegląd i edycja danych o zawartych umowach podwykonawstwa<br>świadczeń opieki zdrowotnej.                                                                                                    | Zmiany danych personelu<br>Przegląd zmian w danych personelu medycznego dokonanych<br>przez innych świadczeniodawców.                                                                                                    |
|                                         | Zasoby świadczeniodawcy<br>Przegląd i edycja danych o zasobach świadczeniodawcy.                                                                                                    | Przekształcenia strukturalne związane z cesjami<br>Obsługa cesji umów o udzielenie świadczeń opieki zdrowotnej.                                                                                                    |

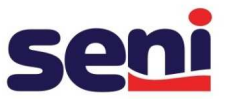

2. W zakładce PERSONEL kliknąć -> **Dodaj personel**, a następnie wyszukać osobę poprzez wpisanie PESELU oraz kliknięcie ZNAJDŹ.

| Portal Potencjału wersja 2.0467   5509079 (5509079)                                                                                                    |
|----------------------------------------------------------------------------------------------------|
| Portal Potencjału >> Personel                                                                                                    |
| Lista personelu                                                                                                    |
| Wyszukiwanie personelu         Podaj dane pesonelu, który chcesz wyszukać lub nie podawaj nic, jeżeli chcesz wyświetlić cały personel.         PESEL:         Imię:         Nazwisko:         Grupa zawodowa:         Specjalność:                                                                                                    |
| Tylko z konfliktami harmonogramu:       Image: Comparison of the second second se |
| Określ kryteria i naciśnij przycisk Znajdź         • Osoba posiadająca dostepność w miejscu realizacji świadczeń bez pozycji w harmonogramie i z nie wypełnionym średnim tygodniowym czasem pracy.                                                                                                    |

# Portal Potencjału wersja 2.0467 | 5509079 (5509079)

Portal Potencjału >> Personel >> Dane personelu

# Dane personelu

| Dane podstawowe        | Grupy zawodowe       | Doświadczenie | Kompetencje | Wykształcenie | Zatrudnienie |
|------------------------|----------------------|---------------|-------------|---------------|--------------|
| prowadź PESEL          |                      |               |             |               |              |
| dai numar DESEL nowar  | io personelu medvczn | ego           | -           | 1             |              |
| roaj numer PESEE noweg |                      |               |             |               |              |
|                        |                      |               |             |               |              |

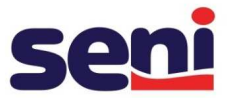

- 3. Po przekierowaniu do następnego okna należy uzupełnić:
  - a. <u>Dane podstawowe</u>: imię, nazwisko, datę początku zatrudnienia, zatrudnienie bezterminowe oraz tygodniowy czas pracy, po wprowadzeniu danych klikamy ZAPISZ

| Portal Potencjału | Portal Potencjału >> Personel >> Dane personelu                                                                             |               |                |     |  |  |  |  |  |
|-------------------|----------------------------------------------------------------------------------------------------|---------------|----------------|-----|--|--|--|--|--|
| Dane pe           | Dane personelu                                                                                                    |               |                |     |  |  |  |  |  |
|                   |                                                                                                    |               |                |     |  |  |  |  |  |
| Dane pods         | Dane podstawowe         Grupy zawodowe         Doświadczenie         Kompetencje         Wykształcenie         Zatrudnienie |               |                |     |  |  |  |  |  |
| Zapisz            | Zapisz X Anuluj                                                                                                    |               |                |     |  |  |  |  |  |
| Dane podst        | awowe                                                                                                    |               |                |     |  |  |  |  |  |
| PESEL:            | 8406                                                                                                    |               |                |     |  |  |  |  |  |
| Imię:             | Jan                                                                                                    |               |                |     |  |  |  |  |  |
| Drugie imię:      |                                                                                                    |               |                |     |  |  |  |  |  |
| Nazwisko:         | Kowalski                                                                                                    |               |                |     |  |  |  |  |  |
|                   |                                                                                                    |               |                |     |  |  |  |  |  |
| Nowe zatru        | Nowe zatrudnienie                                                                                                    |               |                |     |  |  |  |  |  |
| Data początku     | zatrudnieni                                                                                                    | a: 08.05.2015 |                |     |  |  |  |  |  |
| Data końca zat    | trudnienia:                                                                                                    |               |                |     |  |  |  |  |  |
| Status dostępr    | ności:                                                                                                    | Dostępne      | •              |     |  |  |  |  |  |
| Bezterminowe:     |                                                                                                    |               | _              |     |  |  |  |  |  |
| Średni miesięcz   | ny czas pra                                                                                                    | icy : 160     | godzin w miesi | ącu |  |  |  |  |  |

# b. Grupy zawodowe: grupy zawodowe, specjalność, nr dyplomu

|                                                                                                    | <u>i</u>           |                  |                |                                                                                                    |              |              |            |   |
|----------------------------------------------------------------------------------------------------|--------------------|------------------|----------------|----------------------------------------------------------------------------------------------------|--------------|--------------|------------|---|
| Dane podstawowe                                                                                                    | Grupy zawodowe     | Doświadczenie    | Kompetencje    | Wykształcenie                                                                                                    | Zatrudnienie |              |            |   |
| 🔒 Dodaj grupe zav                                                                                                    | wodową             |                  |                |                                                                                                    |              |              |            |   |
|                                                                                                    |                    |                  |                |                                                                                                    |              |              |            |   |
| upa zawodowa:                                                                                                    | 3226               | Technicy         | farmaceutyczni |                                                                                                    |              | Numer prawa: |            |   |
| gan rejestrujący:                                                                                                    |                    |                  |                |                                                                                                    |              | Data od:     | 01.02.2015 | m |
|                                                                                                    |                    |                  |                |                                                                                                    |              | Data do:     |            | 1 |
|                                                                                                    |                    |                  |                |                                                                                                    |              |              |            |   |
| Specjalność:                                                                                                    | 322601             | Technik farmaceu | ityczny        |                                                                                                    | 1            |              |            |   |
| Stopień specialności:                                                                                                    | 0 - bez sp         | pecjalizacji     | •              |                                                                                                    |              |              |            |   |
| stopien specjainosci.                                                                                                    |                    |                  |                |                                                                                                    |              |              |            |   |
| Numer prawa:                                                                                                    |                    |                  |                | Contract of Contract of Contra |              |              |            |   |
| Numer prawa:<br>Organ rejestrujący;                                                                                      |                    |                  |                |                                                                                                    |              |              |            |   |
| Numer prawa:<br>Organ rejestrujący:<br>Data otwarcia:                                                                    |                    |                  |                |                                                                                                    |              |              |            |   |
| Numer prawa:<br>Organ rejestrujący:<br>Data otwarcia:<br>Data uzyskania specja                                           | <br>۱ności:        | -                |                |                                                                                                    |              |              |            |   |
| Numer prawa:<br>Organ rejestrujący:<br>Data otwarcia:<br>Data uzyskania specja<br>Data ważności specja                   | alności:           |                  |                |                                                                                                    |              |              |            |   |
| Numer prawa:<br>Organ rejestrujący:<br>Data otwarcia:<br>Data uzyskania specji<br>Data ważności specja<br>Numer dyplomu: | alności:<br>lości: |                  | 1              |                                                                                                    |              |              |            |   |

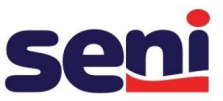

<u>Wykształcenie</u>: kliknięcie funkcji **Dodaj Wykształcenie** rozwija słownik, z którego należy wybrać odpowiednie wykształcenie

| Portal Potencjał                            | <b>U</b> wersj | a 2.0467   5509079 (55090 | 79)                         | · · · · · · · · · · · · · · · · · · · |
|---------------------------------------------|----------------|---------------------------|-----------------------------|---------------------------------------|
| Portal Potencjału >> Personel >> Dane perso | nelu           |                           |                             | Powrót   Pomoc   Wyłoguj              |
| Jane personelu<br>Jan Kowalski (Kod PERS_1  |                | (F)                       |                             |                                       |
| Dane podstawowe Grupy zawodowe              | Doświadc       | zenie Kompetencje         | Wylesztalcenie Zatrudnienie |                                       |
| 💮 🖗 Dodaj wykształcenie                     | Słowni         | k rodzajów wyks           | ztałcenia                   | @ <b> - </b> *                        |
| Wykształcenie                               | Kod            | Nazwa                     |                             | Opis                                  |
| Brak zdefiniowanego wykształcenia dla te    | 0001           | WYŻSZE MEDYCZNE - 1       | TYTUŁ MAGISTRA              | Wybierz                               |
|                                             | 0002           | WYŻSZE MEDYCZNE -         | TYTUŁ LICENCJATA            | Wybierz                               |
|                                             | 0003           | ŚREDNIE MEDYCZNE          |                             | Wybierz                               |
|                                             | 0004           | WYŻSZE                    |                             | Wybierz                               |
|                                             | 0005           | ŚREDNIE                   |                             | Wybierz                               |
| Wyloguj się   Dolnoślą                      | 0006           | WYŻSZE - TYTUŁ MAG        | ISTRA                       | Wybierz                               |
|                                             | 0007           | WYŹSZE - TYTUŁ LICE       | NCJATA                      | Wybierz                               |
|                                             | 0008           | WYŻSZE - TYTUŁ INŻY       | NIERA                       | Wybierz                               |
|                                             | 0009           | ŚREDNIE - TYTUŁ TEC       | HNIKA                       | Wybierz                               |

4. Po uzupełnieniu danych personelu następnym krokiem jest dodanie nowego personelu w komórkach organizacyjnych. W tym celu należy powrócić na ekran główny Portalu Potencjału i wejść w zakładkę STRUKTURA ŚWIADCZENIODAWCY

| Portal Potencjału wersja 2.0467   5509079 (550907                                                                                                    | 79)                                                                                                    |
|----------------------------------------------------------------------------------------------------|----------------------------------------------------------------------------------------------------|
| Portal Potencjału                                                                                                    | Powrót   Wyloguj                                                                                                    |
| Kod świadczeniodawcy:<br>Nazwa świadczeniodawcy:<br>Użytkownik:                                                                                                    |                                                                                                    |
| Świadczeniodawca zalogowany w Portalu zobowiązany jest do przestrzegania przep<br>29.08. 1997 r. o ochronie danych osobowych (Dz. U. 2002 r. nr 101, poz. 926, ze z                                                                                | visów przy przetwarzaniu danych osobowych, zgodnie z postanowieniami Ustawy z dnia<br>m.).                                                                                                    |
| Dane świadczeniodawcy<br>Przegląd i edycja podstawowych danych świadczeniodawcy,<br>organu założycielskiego świadczeniodawcy, wpisów do rejestrów,<br>certyfikatów świadczeniodawcy, informacji o zawieszeniach<br>działalności świadczeniodawców. | Struktura świadczeniodawcy<br>Przegląd i edycja danych o strukturze organizacyjnej<br>świadczeniodawcy: jednostkach organizacyjnych, komórkach<br>organizacyjnych, profilach medycznych w komórkach<br>organizacyjnych oraz danych o wyposażeniu komórek organizacyjnych.<br>Przegląd i edycja danych o lokalizacjach świadczeniodawcy; powiązanie<br>komórek organizacyjnych z lokalizacjami świadczeniodawców. |
| Przegląd i edycja danych o zatrudnionym personelu medycznym,<br>grupach zawodowych i specjalnościach personelu medycznego<br>oraz danych o pracy personelu w komórkach organizacyjnych.                                                            | Profile potencjału<br>Obsługa profili potencjału do ofertowania.                                                                                                    |
| Umowy podwykonawstwa<br>Przegląd i edycja danych o zawartych umowach podwykonawstwa<br>świadczeń opieki zdrowotnej.                                                                                                    | a <b>Zmiany danych personelu</b><br>Przegląd zmian w danych personelu medycznego dokonanych<br>przez innych świadczeniodawców.                                                                                                    |
| Zasoby świadczeniodawcy           Przegląd i edycja danych o zasobach świadczeniodawcy.                                                                                                    | Przekształcenia strukturalne związane z cesjami<br>Obsługa cesji umów o udzielenie świadczeń opieki zdrowotnej.                                                                                                    |

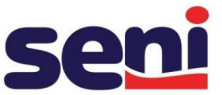

a. W Strukturze świadczeniodawcy należy wejść w **Komórki organizacyjne**, a następnie wyszukać komórkę organizacyjną i wejść w SZCZEGÓŁY:

| Jednostki organiz                                                                                                    | acvine Kor                                                                                     | mórki organizaczine                                                       | Przedsiebiorstwa      | Lokalizacie      | Załoszenia zmian danych komórek | Personel RTM |
|----------------------------------------------------------------------------------------------------|------------------------------------------------------------------------------------------------|---------------------------------------------------------------------------|-----------------------|------------------|---------------------------------|--------------|
| Personel apteki                                                                                                    | Powiadomien                                                                                    | nia                                                                       |                       |                  | Egioszenia zman danyon kontorek |              |
| Nyszukiwanie I<br>odaj dane komórki<br>dentyfikator komó<br>specjalność komórki<br>łazwa komórki:<br>Completność danyc<br>Aktywna:<br>Data zakończenia c<br>Znajdź | komórek org<br>organizacyjne;<br>rki (część VII K.<br>i (część VIII K.)<br>h:<br>lziałalności: | ganizacyjnych<br>j, którą chcesz wyszukać l<br>R.):<br>R.):<br>07.05.2015 | ub nie podawaj nic, , | jeżeli chcesz wy | świetlić wszystkie komórki.     |              |
| Dodaj kom Kod komórki                                                                                                    | órkę organiza<br>Cz. VII K.                                                                    | acyjną<br>.R.▲ Cz. VIII K.R.                                              | Kod NFZ N             | lazwa komori     | ki                              |              |
| 101. B. 00100000000                                                                                                    | 100 Mar 101                                                                                    |                                                                           |                       |                  |                                 |              |

b. W komórkach organizacyjnych należy wejść w Dostępny personel oraz kliknąć na przycisk **DODAJ ZATRUDNIENIE PERSONELU** 

| Portal Potencjału >> Stru                      | ıktura świadcze | niodawcy >> Komórka    | organizac    | yjna                 |                      |                  | Powrót   Por   | moc   Wylog |
|------------------------------------------------|-----------------|------------------------|--------------|----------------------|----------------------|------------------|----------------|-------------|
| Komórka oro                                    | anizaci         | vina                   |              |                      |                      |                  |                |             |
| K/ - RE<br>OMOCNICZYMI (9999)                  | ALIZATOR ZA     | OPATRZENIA W WY        | ROBY M       | EDYCZNE BĘDĄ         | CE PRZEDMIOTAMI C    | ORTOPEDYCZNYM    | I LUB ŚRODK    | IMA         |
| Dane podstawowe                                | Dostępność      | Profile medyczne       | Cechy        | Obszary działania    | Dostępny personel    | Zgłoszenia zmian | Zasoby         |             |
| Podaj dane personelu,<br>Zatrudniony na dzień: | który chcesz wy | vszukać lub nie podawa | ıj nic, jeże | li chcesz wyświetlić | cały personel.       |                  |                |             |
| Drukuj persone                                 | I <b>V</b>      | )rukuj szczegóły per   | sonelu       | Przenie              | s do komórki od dnia | a Zako           | ończ zatrudnie | enie w dniu |
| Imię                                           |                 | Nazwisko               |              | 1                    | PESEL                |                  |                |             |
|                                                |                 | 1                      |              |                      |                      | Dane             | e personelu    | Szczegóły   |
|                                                |                 |                        |              |                      |                      | Dane             | e personelu    | Szczegóły   |
|                                                |                 |                        |              |                      |                      | Dane             | e personelu    | Szczegóły   |

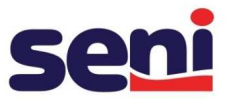

- c. Wprowadzając nowy personel należy wpisać:
  - Kod stanowiska: 0016
  - Datę rozpoczęcia zatrudnienia: data zatrudnienia personelu w aptece
  - Datę zakończenia zatrudnienia: pole pozostawiamy puste w przypadku bezterminowego zatrudnienia, w przypadku terminowego podajemy konkretną datę końca umowy
  - Zaznaczyć pole "Posiada harmonogram w miejscu pracy"
  - Dostępność personelu: należy rozpisać godziny pracy personelu w systemie tygodniowym

| lowe zatrudnienie w komórce oroanizacy                         | inei             |                                                        | Godziny pracy :<br>Okres dostępnos        | ici: od: 01.04.2 | 005 -      |              |
|----------------------------------------------------------------|------------------|--------------------------------------------------------|-------------------------------------------|------------------|------------|--------------|
|                                                                |                  |                                                        | Dzień tygodnia                            | Godzina od       | Godzina do |              |
| Czas zatrudnienia: 2014-08-01 - Bezterminowe                   | 1                | •                                                      | Poniedziałek *                            | 08:00            | 19:00      |              |
| Nazwa                                                          | 4                |                                                        | Wtorek ~                                  | 08:00            | 19:00      |              |
| stanowiska:                                                    |                  |                                                        | Środa -                                   | 08:00            | 19:00      |              |
| ratrudnienia: I IIII<br>Data zakończenia<br>ratrudnienia: IIII | Słowni<br>Kod: % | ik kodów stanowisk                                     | 0.11                                      |                  |            | Q <b>- x</b> |
| Nowa dostępność w komórce organiz                              | Kod              | Nazwa                                                  |                                           | Opis             |            |              |
| Grupa zawodowa: Technicy                                       | 0016             | PERSONEL UPRAWNIONY DO DO<br>ŚRODKÓW POMOCNICZYCH (Z W | BORU I WYDAWANIA<br>YYŁĄCZENIEM PROTETYKI |                  |            | Wybierz      |

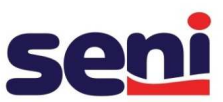

| atrudnienie w miejscu realizacji świadczeń                                                                                                    |                                                                      | Ohner der      |           |              |            |
|----------------------------------------------------------------------------------------------------|----------------------------------------------------------------------|----------------|-----------|--------------|------------|
| 2014.08.01 . Review                                                                                                    |                                                                      | UK/ES 005      | tępności: | od: 01.04.20 | 005 🚽      |
| zora-up-or - bertenninowe                                                                                                    |                                                                      | Dzień tygodnia |           | Godzina od   | Godzina do |
| od stanowiska: 0016                                                                                                    |                                                                      | Poniedziałek   | 1         | 08:00        | 19:00      |
| aziwa stanowiska: PERSONEL UPRAWNIONY DO DOBORU I<br>ŚRODKÓW POMOCNICZYCH (Z WYŁĄCZE                                                                                                    | WYDAWANIA<br>INIEM PROTETYKI                                         | Wtorek         | +         | 08:00        | 19:00      |
| iejsce zatrudnienia; Kr. 012                                                                                                    |                                                                      | Środa          |           | 08-00        | 19-00      |
| REALIZATOR ZAOPATRZENIA W WYROBY<br>BEDACE PRZEDMIOTAMI ORTOPEDYCZNI                                                                                                    | Y MEDYCZNE<br>(MI LUB ŚRODKAMI                                       | Czwartek       |           | 08:00        | 19.00      |
| ata rozpoczecia zatrudnienia: 01.08.2014                                                                                                    | 2                                                                    | Landadad       |           |              | - C-270    |
| sta zakończenia zatrudnienia:                                                                                                    |                                                                      | Piątek         | Ψ.        | 08:00        | 19:00      |
| <b></b>                                                                                                    |                                                                      | Sobota         | -         | 08:00        | 13:00      |
| Śreśni tygodniowy czas pracy: 60:0                                                                                                    |                                                                      |                |           |              |            |
| IM         Posiada harmonogram w miejscu pracy           Dzień tygodnia         Godzine od         Godzine do           Poniedziałek        08:00         19:00         Edy                                                                                                    | tuj Usuń                                                             |                |           |              |            |
| IM     Posiada harmonogram w miejscu pracy       Dzień tygodnia     Godzina od     Godzina do       Poniedziałek                                                                                                    | tuj Usuń<br>tuj Usuń                                                 |                |           |              |            |
| IVI Posiada harmonogram w miejscu pracy       Dzień tygodnia     Godzina od     Godzina do       Poniedziałek     08:00     19:00     Edy       Wtorek     08:00     19:00     Edy       Środa     08:00     19:00     Edy                                                                                                    | tuj Usuń<br>tuj Usuń<br>tuj Usuń                                     |                |           |              |            |
| IM     Pesiada harmonogram w miejscu pracy       Dzień tygodnia     Godzina od     Godzina do       Poniedzialek     08:00     19:00     Edy       Wtorek     08:00     19:00     Edy       Środa     08:00     19:00     Edy       Czwartek     08:00     19:00     Edy                                                                                                    | 1ພງ່ ປຣມກ໌<br>1ພງ່ ປຣມກ໌<br>1ພງ່ ປຣມກ໌<br>1ພງ່ ປຣມກ໌                 |                |           |              |            |
| IV     Posiada harmonogram w miejscu pracy       Dzień tygodnia     Godzine od     Godzine do       Poniedziałek     08:00     19:00     Edy       Wtorek                                                                                                    | tuj Usuń<br>tuj Usuń<br>tuj Usuń<br>tuj Usuń                         |                |           |              |            |
| IV         Posiada harmonogram w miejscu pracy           Dzień tygodnia         Godzina od         Godzina do           Poniedziałek         08:00         19:00         Edy           Wtorek         08:00         19:00         Edy           Środa         08:00         19:00         Edy           Czwartek         08:00         19:00         Edy           Piątek         08:00         19:00         Edy           Sobota         08:00         19:00         Edy                    | tuj Usuń<br>tuj Usuń<br>tuj Usuń<br>tuj Usuń<br>tuj Usuń             |                |           |              |            |
| IM     Posiada harmonogram w miejscu pracy       Dzień tygodnia     Godzina od     Godzina do       Poniedziałek     08:00     19:00     Edy       Wtorek     08:00     19:00     Edy       Środa     08:00     19:00     Edy       Czwartek     08:00     19:00     Edy       Piątek     08:00     19:00     Edy       Osobota     08:00     19:00     Edy       Dodawanie pozycji do harmonogramu                                                                                           | tuj Usuń<br>tuj Usuń<br>tuj Usuń<br>tuj Usuń<br>tuj Usuń             |                |           |              |            |
| IM     Posiada harmonogram w miejscu pracy       Dzień tygodnia     Godzina od     Godzina do       Poniedziałek     08:00     19:00     Edy       Wtorek     08:00     19:00     Edy       Środa     08:00     19:00     Edy       Czwartek     08:00     19:00     Edy       Piątek     08:00     19:00     Edy       Ozwartek     08:00     19:00     Edy       Dodawanie pozycji do harmonogramu     Dodawanie pozycji do harmonogramu       Dzień od     Dzień do     Godzina od Godzina | tuj Usuń<br>tuj Usuń<br>tuj Usuń<br>tuj Usuń<br>tuj Usuń<br>tuj Usuń |                |           |              |            |

# 2.2 <u>EDYCJA PERSONELU UPRAWNIONEGO DO WYDAWANIA ŚRODKÓW</u> <u>POMOCNICZYCH</u>

W celu edycji harmonogramu personelu, lub zakończenia współpracy w ramach wydawania środków pomocniczych należy wejść w zakładkę Portal Potencjału -> STRUKTURA ŚWIADCZENIODAWCY -> KOMÓRKI ORGANIZACYJNE. W Komórkach organizacyjnych należy wyszukać odpowiednią komórkę (komórka pokaże się na dole strony) i kliknąć w SZCZEGÓŁY, a następnie **DOSTĘPNY PERSONEL**. W tym miejscu można:

a) edytować harmonogram pracy pracownika (poprzez zakończenie istniejącego harmonogramu i otworzenie nowego) – zakładka Szczegóły i na dole strony EDYTUJ

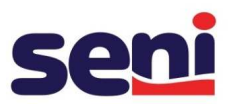

|      | Imię                 | Nazwisk             | 0                        | PESEL                               |                                | 100     |
|------|----------------------|---------------------|--------------------------|-------------------------------------|--------------------------------|---------|
| 9    | 📃 Katarzyna          |                     | 1                        |                                     | Dane personelu                 | Szczegó |
| ista | a zatrudnień persono | łu u świadczeniodav | vcy                      |                                     |                                |         |
|      | Data rozpoczęcia     | Data zakończenia    | Średni czas pracy        | Dostępność zatrudnienia             |                                | _       |
| 0    | 08.05.2015           |                     | 160:00                   | Dostępne                            | Dodaj zatrudnienie             | Szczegó |
| 1    |                      |                     | osiada nozvcii w harmono | naramie i nie ma wynełnionego średr | niego tygodniowego cząsu pracy |         |

Poprzez funkcję EDYTUJ można otworzyć nowy harmonogram pracy, a następnie klikając ponownie EDYTUJ można edytować godziny pracy personelu w systemie tygodniowym. Jeśli godziny pracy zmieniają się w każdym dniu, najszybciej jest odznaczyć znacznik "posiada harmonogram w miejscu pracy", oraz ponownie go zaznaczyć i rozpisać godziny pracy. Po wprowadzeniu zmian należy kliknąć ZAPISZ.

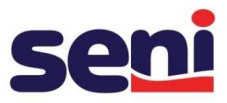

|               |              |       | 3226      |              |       |  |
|---------------|--------------|-------|-----------|--------------|-------|--|
| Grupa zawod   | owa:         |       | Technic   | cy farmaceut | yczni |  |
| Specialność:  | Specjalność: |       |           | 322601       |       |  |
| - 10<br>      |              |       | Technik   | (farmaceuty  | czny  |  |
| Sredni tygodr | nowy czas p  | racy: | 48:0      |              |       |  |
| 🗹 Posiada h   | armonogram   | w mi  | ejscu pra | всу          |       |  |
| Dzień tygo    | odnia        | Go    | dzīna od  | Godzina      | do    |  |
| Poniedzi      | ałek 🚽       | 08    | 3:00      | 16:00        |       |  |
| Wtorek        | -            | 08    | 8:00      | 16:00        |       |  |
| Środa         | ÷            | OS    | 3:00      | 16:00        |       |  |
| Czwarteł      | · -          | OE    | 3:00      | 16:00        | ]     |  |
| Piątek        | Ŧ            | OE    | 3:00      | 16:00        | ]     |  |
| Sobota        | ÷            | OE    | 8:00      | 16:00        | 1     |  |
|               |              |       |           |              |       |  |

 b) zakończyć zatrudnienie – w tym celu należy zaznaczyć osobę, której kończymy zatrudnienie i kliknąć opcję Zakończ zatrudnienie w dniu. Po wskazaniu daty, z jaką ma być zakończona współpraca, należy kliknąć opcję ZAPISZ.

| Dane podstawowe                                                                       | Dostępność      | Profile medyczne                                     | Cechy        | Obszary działania      | Dostępny personel              | Zgłoszenia zmian | Zasoby              |        |
|---------------------------------------------------------------------------------------|-----------------|------------------------------------------------------|--------------|------------------------|--------------------------------|------------------|---------------------|--------|
|                                                                                       | ×.              |                                                      |              | L                      |                                |                  |                     |        |
| szukiwanie pers                                                                       | onelu           |                                                      |              |                        |                                |                  |                     |        |
| laj dane personelu,                                                                   | ktory chcesz wy | /szukać lub nie podav                                | waj nic, jeż | zeli chcesz wyświetlić | cały personel.                 |                  |                     |        |
| rudniony na dzień:                                                                    |                 | <b>.</b>                                             |              |                        |                                |                  |                     |        |
| -                                                                                     | -               |                                                      |              |                        |                                |                  |                     |        |
|                                                                                       |                 |                                                      |              |                        |                                |                  |                     |        |
| Q Znajdź                                                                              | 🛛 💥 Wycz        | yść filtr                                            |              |                        |                                |                  |                     |        |
| Q. Znajdź                                                                             | Wycz            | yść filtr                                            |              |                        |                                |                  |                     |        |
| 🔍 Znajdź                                                                              | dnienie persor  | yść filtr<br>nelu                                    |              |                        |                                |                  |                     |        |
| 🔍 Znajdź                                                                              | dnienie persor  | yść filtr<br>nelu                                    |              |                        |                                |                  |                     |        |
| <ul> <li>Znajdź</li> <li>Dodaj zatru</li> <li>Drukuj persone</li> </ul>               | dnienie persor  | yść filtr<br>nelu<br>Drukuj szczegóły pr             | ersonelu     | Przenie                | 25 do komórki od dnia          | Zako             | ończ zatrudnienie w | v dnit |
| 🔍 Znajdź 🕌 Dodaj zatru                                                                | dnienie persor  | yść filtr<br>nelu<br>Drukuj szczegóły po             | ersonelu     | Przenie                | 25 do komórki od dnia          | Zako             | ończ zatrudnienie w | v dni  |
| <ul> <li>Znajdź</li> <li>Dodaj zatru</li> <li>Drukuj persone</li> <li>Imie</li> </ul> | dnienie person  | yść filtr<br>nelu<br>Drukuj szczegóły pr<br>Nazwisko | ersonelu     | Przenie                | 25 do komórki od dniz<br>PESEL | Zako             | ończ zatrudnienie w | v dnie |

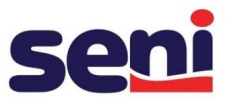

### KROK 3 – AKTUALIZACJA UMOWY

Po wprowadzeniu weryfikacji harmonogramu apteki i personelu uprawnionego do wydawania środków pomocniczych należy **zaktualizować umowę**. Jest to bardzo ważny krok! W celu aktualizacji umowy należy wejść w zakładkę: UMOWY PODWYKONAWSTWA, a następnie:

| Portal Potencjału                                                                                                    |                                                                                                    |
|----------------------------------------------------------------------------------------------------|----------------------------------------------------------------------------------------------------|
| Kod świadczeniodawcy:<br>Nazwa świadczeniodawcy:<br>Użytkownik:                                                                                                    |                                                                                                    |
| Świadczeniodawca zalogowany w Portalu zobowiązany jest do przestrzegania przepis<br>29.08.1997 r. o ochronie danych osobowych (Dz. U. 2002 r. nr 101, poz. 926, ze zm                                                                                                    | sów przy przetwarzaniu danych osobowych, zgodnie z postanowieniami Ustawy z dr<br>.).                                                                                                    |
| Dane świadczeniodawcy           Przegląd i edycja podstawowych danych świadczeniodawcy, organu założycielskiego świadczeniodawcy, wpisów do rejestrów, certyfikatów świadczeniodawcy, informacji o zawieszeniach działalności świadczeniodawców.           Presonel           Przegląd i edycja danych o zatrudnionym personelu medycznym, grupach zawodowych i specjalnościach personelu medycznego oraz danych o pracy personelu w komórkach organizacyjnych. | Struktura świadczeniodawcy         Przegląd i edycja danych o strukturze organizacyjnej         świadczeniodawcy: jednostkach organizacyjnych, komórkach         organizacyjnych, profilach medycznych w komórkach         organizacyjnych oraz danych o wyposażeniu komórek organizacyjnych.         Przegląd i edycja danych o lokalizacjach świadczeniodawcy; powiązanie         komórek organizacyjnych z lokalizacjami świadczeniodawców.         Profile potencjału         Obsługa profili potencjału do ofertowania. |
| Umowy podwykonawstwa<br>Przegląd i edycja danych o zawartych umowach podwykonawstwa<br>świadczeń opieki zdrowotnej.                                                                                                    | Zmiany danych personelu           Przegląd zmian w danych personelu medycznego dokonanych przez innych świadczeniodawców.                                                                                                    |
| Zasoby świadczeniodawcy<br>Przegląd i edycja danych o zasobach świadczeniodawcy.                                                                                                    | Przekształcenia strukturalne związane z cesjami<br>Obsługa cesji umów o udzielenie świadczeń opieki zdrowotnej.                                                                                                    |

# 3.1. Należy wyszukać interesującą nas umowę oraz kliknąć **Uaktualnij dane** przy wskazanej umowie.

| 📴 Dodaj umowę              |                                      |                         |                             |                 |          |
|----------------------------|--------------------------------------|-------------------------|-----------------------------|-----------------|----------|
| Stan procesów do           | tyczących umów.                      |                         |                             |                 |          |
| Nr umowy                   | Kod świadczeniodawcy                 | Data generowania na d   | zień Status gener           | owania          |          |
|                            |                                      | 24-11-2011              | w trakcie ger               | erowania        |          |
| ×                          |                                      | 01-01-2013              | zakończona                  | Usu             | ń        |
| V                          |                                      | 01-01-2013              | zakończona                  | Usu             | ń        |
| Nr umowy                   | Kod świadczeniodawcy ▲               | Data od Data do         | Data ostatniej aktualizacji |                 |          |
|                            |                                      |                         |                             |                 | Szczegół |
|                            |                                      |                         |                             | [               | Szczegół |
|                            |                                      |                         |                             |                 | Szczegół |
| 01/2011                    | 172268                               | 01-01-2011 bezterminowo | 24.11.2011                  | Vaktualnij dane | Szczegół |
| والمتعامم معكمان المتعادية | jaktualnić, popiewat posiada pieaktu | vna komórke             |                             |                 |          |

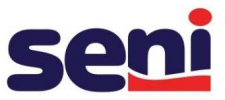

3.2. Po aktualizacji danych umowy pojawi się pole, w którym należy wpisać datę aktualizacji, oraz zatwierdzić kliknięciem OK.

|                                                                                                    | Umowy z podwykonawcami                              |                                                                     |                                                                                 |                               |
|----------------------------------------------------------------------------------------------------|-----------------------------------------------------|---------------------------------------------------------------------|---------------------------------------------------------------------------------|-------------------------------|
| Wyszukiwanie umów ze świadczenio<br>Podaj dane umów ze świadczeniodawca<br>Nr unowy:<br>Data rozpoczęcia umowy odł | odawcami<br>mi, które chcesz vyszukać lub ni<br>do: | podawaj nic, jeżeli chcesz wyświet                                  | Filtr jest ni<br>ić vszystkie umowy.                                            | eaktywny<br>Ukryj             |
| Data zakończenia umowy od:<br>Kod świadczeniodawcy:<br>Nazwa świadczeniodawcy:                                     | do:                                                 | E - Sezterminówo                                                    |                                                                                 |                               |
| Miejscowość świadczeniodawcy i Z<br>NIP świadczeniodawcy i<br>REGON świadczeniodawcy i                             | biorowe uaktualnienie umć                           | w                                                                   |                                                                                 |                               |
| Aktywna:                                                                                                    | Aktualizacja danyci<br>Data, vzględem któ           | no przedmiocie podwykonawstwa<br>rej zostaną sprawdzone dane zi war | te w                                                                            |                               |
| head of the second second second second second second second second second second second second second second s    | uniowie pouwyku                                     | awstwa: 07.05.2015                                                  |                                                                                 |                               |
| 🖕 Dodaj umowe<br>🖌 Stan procesów dotyczących ur                                                                    | uniovie pouvykoi                                    | ок                                                                  | Anuluj                                                                          |                               |
| <ul> <li>Dodaj umowe</li> <li>Stan procesów dotyczących ur</li> <li>Nr umowy</li> <li>Kod świad</li> </ul>         | Iccentodawcy A Data od                              | Data do Data ostatniej:                                             | Anuluj                                                                          |                               |
| Dodaj umowe     Stan procesów dotyczących ur     Nr umowy Kod świac                                                | iczeniodawcy A Data od                              | Deta do Deta ostatniej                                              | Anuluj<br>aktualizacji<br>Uaktualnij dane                                       | Szczege                       |
| Dodaj umowę      Stan procesów dotyczących ur      Nr umowy Kod świad                                              | iczeniodawcy▲ Data od                               | Data do Data ostatniej-                                             | Anuluj<br>aktualizacji<br>Uaktualnij dane<br>Uaktualnij dane                    | Szczegi<br>Szczegi            |
| Dodaj umowę      Stan procesów dotyczących ur      Nr umowy     Kod świac      Z                                   | Icreniodawcy A Data od                              | Data do Data ostatniej                                              | Anuluj<br>aktualizacji<br>Uaktualnij dane<br>Uaktualnij dane<br>Uaktualnij dane | Szczegó<br>Szczegó<br>Szczegó |

3.3. Jeśli przy umowie pojawi się status **zakończona** oznacza to, że proces wprowadzenia nowej osoby zakończył się powodzeniem. Ostatnią NIEZBĘDNĄ czynnością jest POINFORMOWANIE TZMO SA o wprowadzonych zmianach.

| Dodaj umowę Stan procesów dotycza | ących umów.          |                           |                    |      |
|-----------------------------------|----------------------|---------------------------|--------------------|------|
| Nr umowy                          | Kod świadczeniodawcy | Data generowania na dzień | Status generowania |      |
| <b>~</b>                          |                      |                           | zakończona         | Usuń |
| <b>~</b>                          |                      |                           | zakończona         | Usuń |
| Wyczyść zakończ                   | cone Q Pobierz odpow | viedzi                    |                    |      |

3.4. Może pojawić się sytuacja, że nie można aktualizować umowy gdyż "istnieje aktualne żądanie" - wtedy trzeba odhaczyć ptaszka w druga stronę przy "stan procesów dotyczących umów" nacisnąć "wyczyść zakończone" i ponownie aktualizować dane w umowie.

UWAGA! ZGODNIE Z UMOWĄ O WSZYSTKICH ZMIANACH WPROWADZANYCH NA PORTALU ŚWIADCZENIODAWCY (DODANIE PRACOWNIKA, EDYCJA DANYCH PERSONELU, EDYCJA HARMONOGRAMU, ROZWIĄZANIE ZATRUDNIENIA Z PERSONELEM) NALEŻY POINFORMOWAĆ TZMO SA NA 2 DNI ROBOCZE PRZED ICH WPROWADZENIEM.